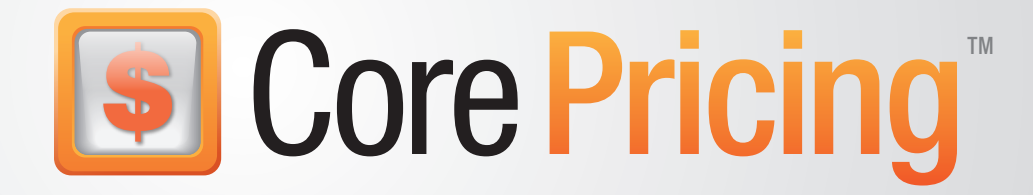

# **User Guide**

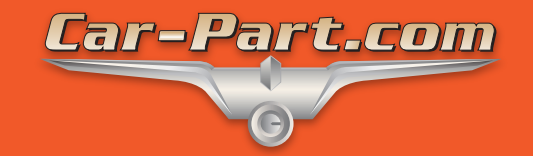

## Contents

| Overview                                 | 3  |
|------------------------------------------|----|
| Open Core Pricing                        | 3  |
| Conduct a Search                         | 4  |
| Interpreting Search Results              | 5  |
| Print Part List and Calculate Part Value | 6  |
| Core Pricing Mobile App                  | 7  |
| Installation                             | 7  |
| Log In                                   | 8  |
| Conduct a Mobile Search                  | 9  |
| Getting Help                             | 11 |
| • ·                                      |    |

## Overview

Core Pricing is a web-based program – powered by Coremate – that lets you see the price core buyers are willing to pay for your parts. This program helps you make better decisions during the dismantling process by quickly determining which parts you want to sell as cores. Use Core Pricing to take full advantage of Coremate, and maximize profits!

For your convenience, Core Pricing is also available as a free mobile app on iOS and Android devices. Download the app on your phone or tablet to see which parts are valuable while you're inventorying vehicles.

## **Open Core Pricing**

To open Core Pricing, follow these steps:

- 1. Navigate to the **Car-Part.com Statistics and Reports** page. (Contact your support rep if you have questions.)
- 2. Click the Core Pricing link to open the program.

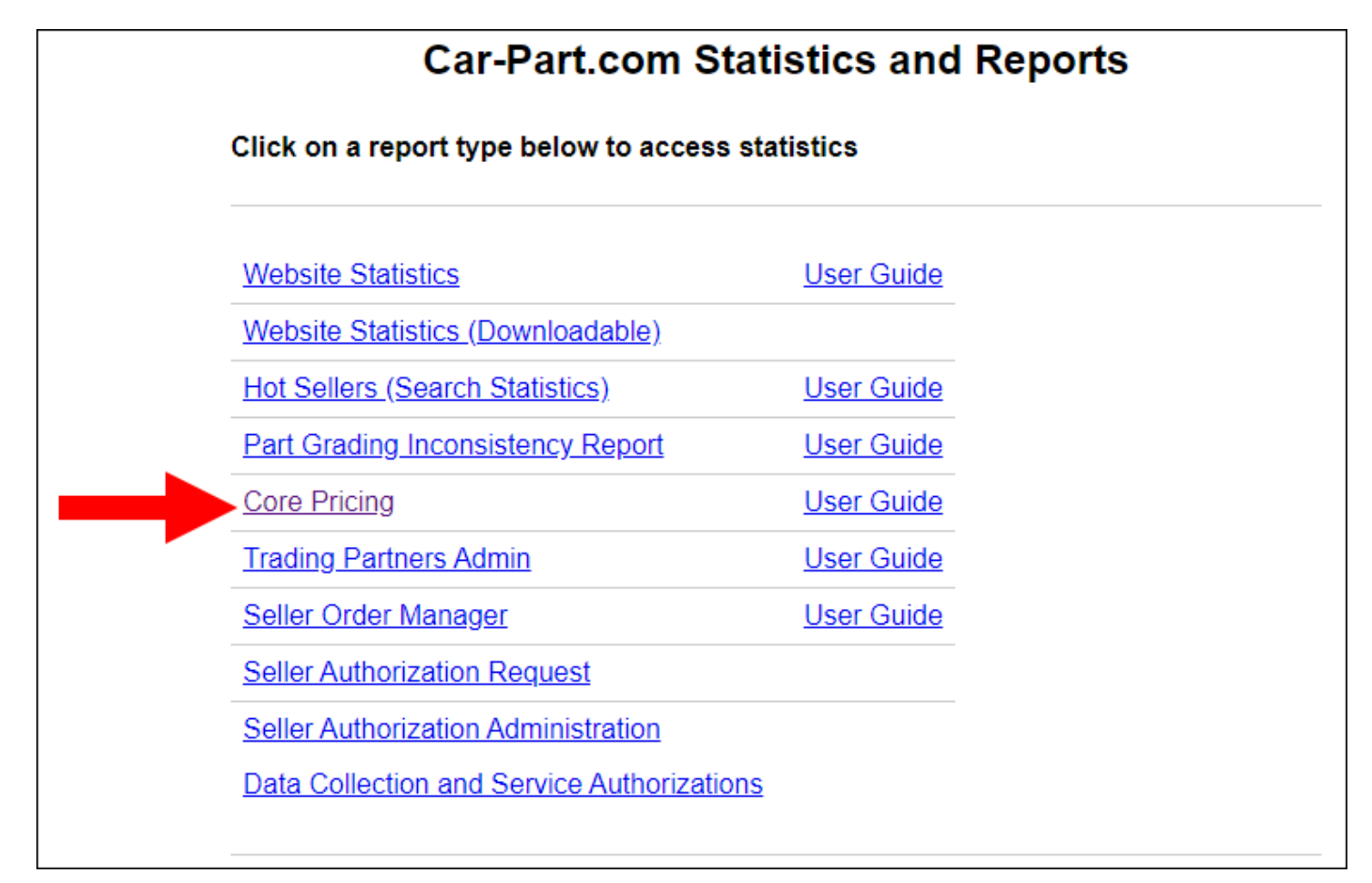

## **Conduct a Search**

At the top of the **Core Pricing** page, you will see the logos of core buyers you have pre-approved.

From here, you can initiate a search by following these steps:

- 1. Choose one of the following search methods:
  - Enter a VIN in the text field.

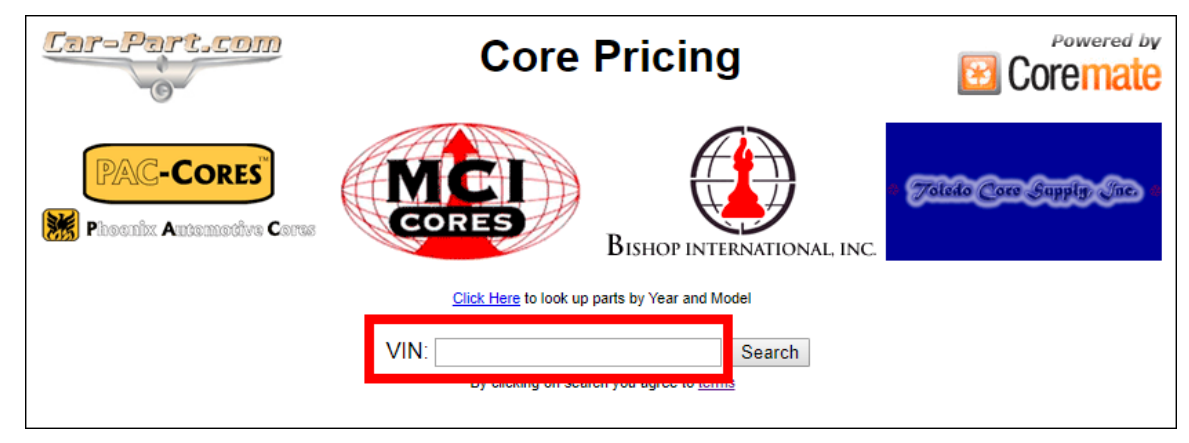

• Click the Click Here to look up parts by Year and Model link to use Year and Make/Model dropdown boxes and select one of the given options.

| Car-Part.com | Core Pricing                       | Powered by           |
|--------------|------------------------------------|----------------------|
| PAC-CORES    | CORES BISHOP INTERNATIONAL INC     | J&D CORE SUPPLY INC. |
|              | Click Here to look up parts by VIN |                      |
|              | 2009 V Toyota Prius V Search       |                      |
|              |                                    |                      |

2. After you have entered the VIN or the Year/Make/Model, click Search.

#### Interpreting Search Results

If your approved core buyers are purchasing parts for this vehicle, Core Pricing will display a table of results. This table describes which parts core buyers want from this vehicle; the results are arranged by part type, interchange number, side, part description, and the quantity you have inventoried in your management system.

| Lar-Par                          | t.com                           |                  |                                                  |                  |               |                        |                                          |                | Core I                               | Pricir           | ng             |                |                |                |                                                                |                |                |                |                | 3                    | Core                                                   | wered by<br>mate |
|----------------------------------|---------------------------------|------------------|--------------------------------------------------|------------------|---------------|------------------------|------------------------------------------|----------------|--------------------------------------|------------------|----------------|----------------|----------------|----------------|----------------------------------------------------------------|----------------|----------------|----------------|----------------|----------------------|--------------------------------------------------------|------------------|
|                                  |                                 | Ó                | 봥                                                | ١.               | Ś             | Ð                      | _                                        |                |                                      | -                |                |                | -              | Ç              | 2                                                              | 1              |                |                |                | ł                    | 9                                                      | <b>6</b> 6       |
|                                  |                                 |                  |                                                  |                  |               |                        |                                          |                | Click Here to look                   | c up parts by VI | N              |                |                |                |                                                                |                |                |                |                |                      |                                                        |                  |
|                                  |                                 |                  |                                                  |                  |               | 2009                   | T                                        | Toyota Pr      | ius<br>By clicking on searcl         | n you agree to j | erms           | ¥              | Sea            | rch            |                                                                |                |                |                |                |                      |                                                        |                  |
| Priced Vehicle<br>Priced Date: S | e: 2009 Toyot<br>September 26   | a Priu<br>, 2019 | IS<br>9                                          |                  |               |                        | 100 100<br>100                           |                | Carl Papers                          | o otto           |                |                | 50 C           |                | A Distance for<br>Diff annual of<br>Distance of<br>Distance of |                | E. Cred        |                | Sard She       | 50 <sup>0</sup> 86 1 | 2 - 2 - 2 - 2<br>- 2 - 2 - 2<br>- 2 - 2 - 2<br>- 2 - 2 |                  |
| Part                             | Interchange                     | Side             | Description                                      | Your<br>Quantity | Your<br>Price | Avg.<br>Buyer<br>Price | Buyer<br>Notes                           | Buyer<br>Price | Buyer<br>Notes                       | Buyer<br>Price   | Buyer<br>Notes | Buyer<br>Price | Buyer<br>Notes | Buyer<br>Price | Buyer Notes                                                    | Buyer<br>Price | Buyer<br>Notes | Buyer<br>Price | Buyer<br>Notes | Buyer<br>Price       | Buyer<br>Notes                                         | Buyer<br>Price   |
| Transmission<br>Assembly         | 61792                           |                  | AT, (CVT)                                        | 4                | \$150         | \$18                   |                                          |                |                                      |                  |                |                |                |                |                                                                |                |                |                |                |                      | Call<br>for<br>Scrap<br>Load<br>Pricing                | \$18 🗆           |
| Brake Caliper                    | 59637                           |                  | Front, RH                                        | 1                | \$50          | \$2                    |                                          |                |                                      | \$2 🗆            |                |                |                |                | W/BRACKET                                                      | \$2 🗆          |                |                |                |                      |                                                        |                  |
| Brake Caliper                    | 59638                           |                  | Front, LH                                        | 1                | \$50          | \$2                    |                                          |                |                                      | \$2 🗆            |                |                |                |                | W/BRACKET                                                      | \$2 🗆          |                |                |                |                      |                                                        |                  |
| Anti-Lock<br>Brake<br>Assembly   | 51035                           |                  | Actuator and<br>Pump Assembly,<br>ID 44500-47090 | 1                | \$175         | \$21                   |                                          |                | w/ ID#<br>4451047050                 | \$22 🔲           |                | \$20 🔲         |                |                |                                                                |                |                |                |                |                      |                                                        |                  |
| Anti-Lock<br>Brake<br>Assembly   | 51035                           |                  | Actuator and<br>Pump Assembly,<br>ID 44510-47050 | 1                | \$175         | \$21                   |                                          |                | w/ ID#<br>4451047050                 | \$22 🗆           |                | \$20 🗆         |                |                |                                                                |                |                |                |                |                      |                                                        |                  |
| Anti-Lock<br>Brake<br>Assembly   | 51723                           |                  | Actuator and<br>Pump Assembly,<br>ID 44500-47140 |                  |               | \$21                   |                                          |                | w/ ID#<br>4450047140                 | \$22 🗆           |                | \$20 🗆         |                |                |                                                                |                |                |                |                |                      |                                                        |                  |
| Steering<br>Rack/Box             | 59319                           |                  | Power Rack and<br>Pinion                         | 1                | \$100         | \$20                   | must be<br>complete<br>/ no<br>corrosion | \$15 🗆         |                                      | \$25 🗆           |                |                |                |                |                                                                |                |                |                |                |                      |                                                        |                  |
| Battery                          | 103                             |                  | (hybrid battery)                                 | 1                | \$600         | \$200                  |                                          |                | Price is for<br>complete<br>battery. | \$200 🔲          |                |                |                |                |                                                                |                |                |                |                |                      |                                                        |                  |
| Alternator                       | 60911                           |                  |                                                  |                  |               | \$3                    |                                          |                |                                      | \$3 🗆            |                |                |                |                |                                                                |                |                |                |                |                      |                                                        |                  |
| A/C<br>Compressor<br>Assembly    | 59007                           |                  |                                                  | 2                | \$150         | \$2                    |                                          | -              |                                      | \$2 🔲            |                |                |                |                |                                                                |                |                |                |                |                      |                                                        | \$2 🔲            |
| Transmission<br>Core             | 61792                           | 1                | AT, (CVT)                                        | 1                |               | \$18                   |                                          |                |                                      |                  |                |                |                |                |                                                                |                |                |                |                |                      | Call<br>for<br>Scrap<br>Load<br>Pricing                | \$18 🗆           |
| Priced Vehicle                   | 2009 Toyota                     | Prius            |                                                  |                  |               | Total:                 |                                          | \$0            |                                      | \$0              |                | \$0            |                | \$0            |                                                                | \$0            |                | \$0            |                | \$0                  |                                                        | \$0              |
| - neou Dute. S                   | optombol 20,                    | 2010             |                                                  |                  |               |                        |                                          |                |                                      |                  |                |                |                |                |                                                                |                |                |                |                |                      |                                                        |                  |
|                                  |                                 |                  |                                                  |                  | *             | Your sp                | ecific part                              | based or       | i interchange                        | may not b        | e listed       | aue to bi      | ıyer der       | nand. *        |                                                                |                |                |                |                |                      |                                                        |                  |
| Additional Co<br>by calling Car  | re Buyers ava<br>-Part.com at 8 | ilable<br>359-3  | e with your conse<br>44-1925:                    | ent<br>Internet  | 80%           | 5162.5                 | 14-854-DE                                | 74             |                                      |                  |                |                |                |                |                                                                |                |                |                |                |                      |                                                        |                  |

This table displays several possible interchange numbers this vehicle may have. Your dismantler will still need to identify the proper part by its interchange number.

- If you don't see the interchange number you expect, none of your approved core buyers are offering to purchase it.
- Your Price is an average.
- If you see an interchange number in the results, but none of your approved core buyers have a price in the **Buyer Price** field, look at the bottom of your results. You may see information there, indicating that another core buyer *is* buying the part, but it's a core buyer you have not approved. Contact your Car-Part support rep for more details on approving this core buyer.

#### Print Part List and Calculate Part Value

Core Pricing makes it easy to print a list of parts for your dismantler and calculate how much each part can be sold for. Here's how:

 Click the checkboxes in the Buyer Price column to mark the part(s) you would like to sell. (The Your Quantity column indicates how many you have inventoried.) As you check the boxes, the prices will be totaled in the blue row at the bottom of the screen.

| Lar-Par                            | t.com                           |                  |                                                  |                  |               |                        |                                          |                | Core I                               | Pricir           | ng             |                |                |                |             |                |                |                |                | -              | Core                                    | wered by<br>mate |
|------------------------------------|---------------------------------|------------------|--------------------------------------------------|------------------|---------------|------------------------|------------------------------------------|----------------|--------------------------------------|------------------|----------------|----------------|----------------|----------------|-------------|----------------|----------------|----------------|----------------|----------------|-----------------------------------------|------------------|
|                                    | •                               | ¢                | 발                                                | ١.               | Ś             | Ð                      | _                                        |                | 14134                                | -                |                |                | -              | Ç              | 2           | ļ              | 1              |                |                |                | 0                                       | ¢                |
|                                    |                                 |                  |                                                  |                  |               | 2000                   |                                          | T              | Click Here to look                   | up parts by VI   | N              |                | 0              |                |             |                |                |                |                |                |                                         |                  |
|                                    |                                 |                  |                                                  |                  |               | 2009                   | •                                        | Toyota Pr      | TUS<br>By clicking on search         | n you agree to j | lerms          | •              | Sea            | rch            |             |                |                |                |                |                |                                         |                  |
| Priced Vehicle<br>Priced Date: S   | e: 2009 Toyota<br>September 26, | a Priu<br>, 2019 | (S<br>)                                          |                  | -             |                        |                                          |                | 100                                  | <u>t</u>         | 1              | ł              | 10.1           |                | NES.        | F              | 1.11           |                |                |                |                                         | 6                |
| Part                               | Interchange                     | Side             | Description                                      | Your<br>Quantity | Your<br>Price | Avg.<br>Buyer<br>Price | Buyer<br>Notes                           | Buyer<br>Price | Buyer<br>Notes                       | Buyer<br>Price   | Buyer<br>Notes | Buyer<br>Price | Buyer<br>Notes | Buyer<br>Price | Buyer Notes | Buyer<br>Price | Buyer<br>Notes | Buyer<br>Price | Buyer<br>Notes | Buyer<br>Price | Buyer<br>Notes                          | Buyer<br>Price   |
| Transmission<br>Assembly           | 61792                           |                  | AT, (CVT)                                        | 4                | \$150         | \$18                   |                                          | -              |                                      |                  |                | -              |                |                |             |                | -              |                |                |                | Call<br>for<br>Scrap<br>Load<br>Pricing | \$18 🗹           |
| Brake Caliper                      | 59637                           |                  | Front, RH                                        | 1                | \$50          | \$2                    |                                          |                |                                      | \$2 🗹            |                |                |                |                | W/BRACKET   | \$2            |                |                |                |                |                                         |                  |
| Anti-Lock<br>Brake<br>Assembly     | 59038                           |                  | Actuator and<br>Pump Assembly,<br>ID 44500-47090 | 1                | \$175         | \$2                    |                                          |                | w/ ID#<br>4451047050                 | \$2 ♥<br>\$22 ♥  |                | \$20 🗆         |                |                | W/BRACKET   |                |                |                |                |                |                                         |                  |
| Anti-Lock<br>Brake<br>Assembly     | 51035                           |                  | Actuator and<br>Pump Assembly,<br>ID 44510-47050 | 1                | \$175         | \$21                   |                                          | -              | w/ ID#<br>4451047050                 | \$22 ⊻           |                | \$20 🗆         |                |                |             |                |                |                |                |                |                                         |                  |
| Anti-Lock<br>Brake<br>Assembly     | 51723                           |                  | Actuator and<br>Pump Assembly,<br>ID 44500-47140 |                  |               | \$21                   |                                          |                | w/ ID#<br>4450047140                 | \$22 🔲           |                | \$20 🗆         |                |                |             |                |                |                |                |                |                                         |                  |
| Steering<br>Rack/Box               | 59319                           |                  | Power Rack and<br>Pinion                         | 1                | \$100         | \$20                   | must be<br>complete<br>/ no<br>corrosion | <b>\$1</b> 5 🗆 |                                      | <b>\$</b> 25     |                |                |                |                |             |                |                |                |                |                |                                         |                  |
| Battery                            | 103                             |                  | (hybrid battery)                                 | 1                | \$600         | \$200                  |                                          |                | Price is for<br>complete<br>battery. | \$200 🗷          |                |                | -              |                |             |                |                |                |                |                |                                         |                  |
| Alternator                         | 60911                           |                  |                                                  |                  |               | \$3                    |                                          |                |                                      | \$3 🗆            |                |                |                |                |             |                |                |                |                |                |                                         |                  |
| A/C<br>Compressor<br>Assembly      | 59007                           |                  |                                                  | 2                | \$150         | \$2                    |                                          |                |                                      | \$2 🔲            |                |                |                |                |             |                |                |                |                |                |                                         | \$2 🗷            |
| Transmission<br>Core               | 61792                           |                  | AT, (CVT)                                        | 1                |               | \$18                   |                                          |                |                                      |                  |                |                |                |                |             |                |                |                |                |                | Call<br>for<br>Scrap<br>Load            | \$18 🗹           |
| Priced Vehicle:<br>Priced Date: Se | 2009 Toyota I<br>eptember 26, 2 | Prius<br>2019    |                                                  |                  |               | Total:                 |                                          | \$0            |                                      | \$273            |                | \$0            |                | \$0            |             | \$0            |                | \$0            |                | \$0            |                                         | \$38             |
|                                    |                                 |                  |                                                  |                  |               | * Your sp              | ecific part                              | based or       | n interchange                        | may not b        | e listed       | due to bu      | uyer der       | mand. '        |             |                |                |                |                |                |                                         |                  |
|                                    |                                 |                  |                                                  |                  |               |                        |                                          |                | Pri                                  | nt               |                |                |                |                |             |                |                |                |                |                |                                         |                  |
| Additional Cor<br>by calling Car-  | e Buyers ava<br>Part.com at 8   | ilable<br>159-34 | e with your conse<br>44-1925:                    | ent              |               |                        |                                          |                |                                      |                  |                |                |                |                |             |                |                |                |                |                |                                         |                  |

2. When you have finished choosing the parts you would like to sell, click **Print** to print this screen for your dismantler.

| Priced Vehicle: 2009 Toyota Prius<br>Priced Date: September 26, 2019 | Total:     |             | \$0      |                   | \$273     |          | \$0       |          | \$0     | \$0 | \$0 | \$0 | \$38 |
|----------------------------------------------------------------------|------------|-------------|----------|-------------------|-----------|----------|-----------|----------|---------|-----|-----|-----|------|
|                                                                      | * Your spe | ecific part | based on | interchange<br>Pr | may not b | e listed | due to bu | uyer dem | nand. * |     |     |     |      |
| Additional Core Buvers available with vour consent                   |            |             |          |                   |           |          |           |          |         |     |     |     |      |

## **Core Pricing Mobile App**

For your convenience, Core Pricing is also available as a free mobile app on iOS and Android devices. This app allows you to take Core Pricing to the dismantling bay with you on your phone or tablet.

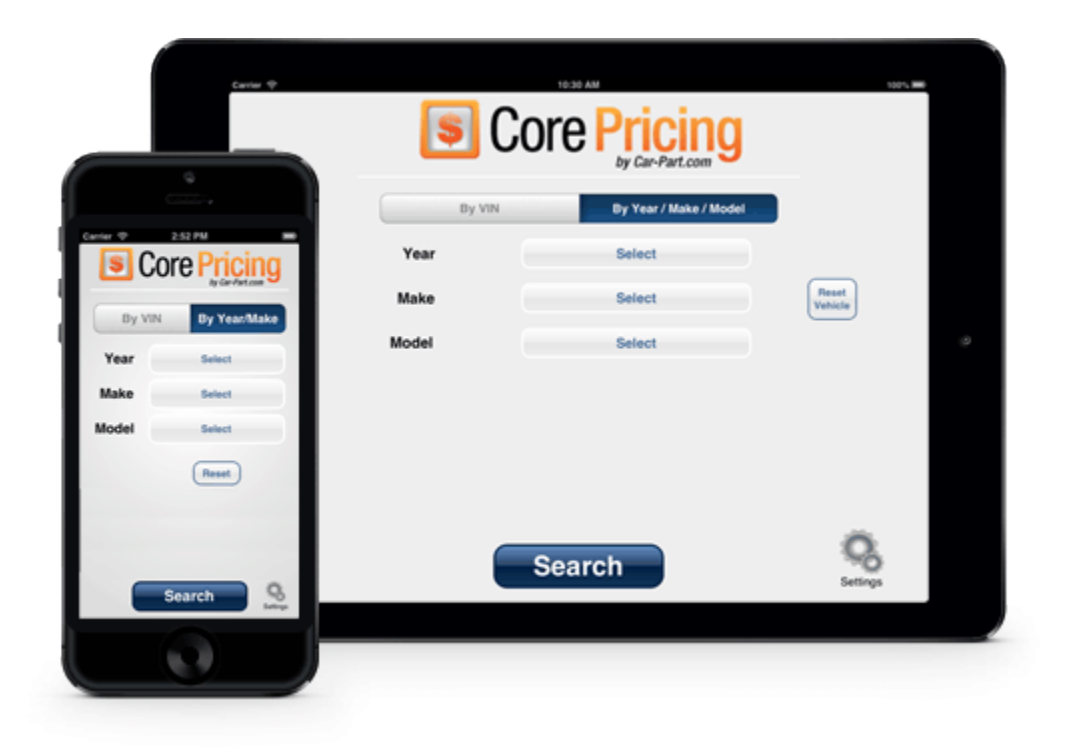

#### Installation

1. Search for "Core Pricing" in the application store for your mobile device, or use one of these QR codes:

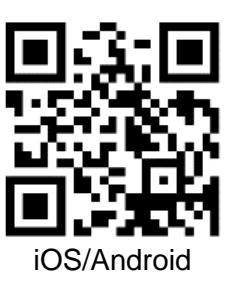

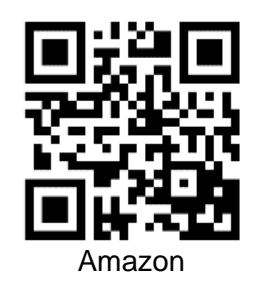

2. Download the application. This is how the app icon appears on the screen:

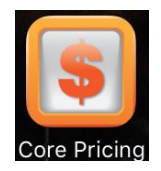

### Log In

- 1. Open the Core Pricing application after it finishes downloading.
- 2. The **Settings** screen opens if this is your first time using the app. From here, enter the following information:
  - Car-Part.com User ID
  - Username
  - Password

| •••• ? 12:01 PM            | * 83% 💷 •    |
|----------------------------|--------------|
| Setting                    | IS 1.0.0     |
| All fields are required to | use this app |
| Car-Part.com User ID       | IE 1234      |
| Username                   |              |
| Password                   |              |
|                            |              |
|                            |              |
|                            |              |
|                            |              |
|                            |              |
| Cancel                     | Save         |

- 3. Tap **Save** to save this configuration and open the main search screen.
- **Note:** The **Settings** screen opens automatically if this is your first time using the app. To access this screen again, tap on **Settings** in the bottom right corner of the main search screen.

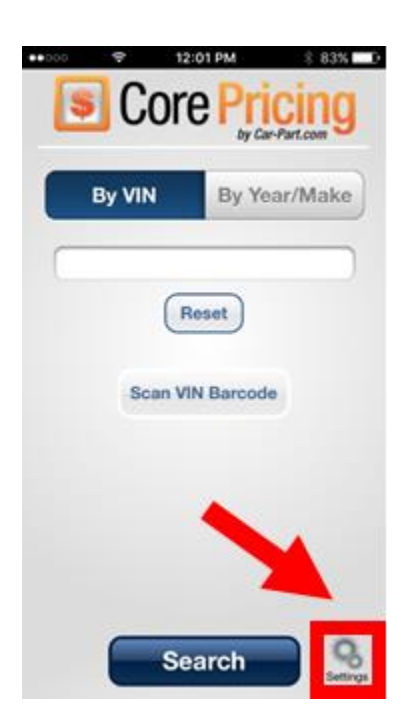

#### Conduct a Mobile Search

- 1. From the main search screen, there are two ways you can conduct a search:
  - Search using the VIN. Type the VIN in the **By VIN** field, or use the **Scan VIN Barcode** button to scan the barcode with your device's camera.

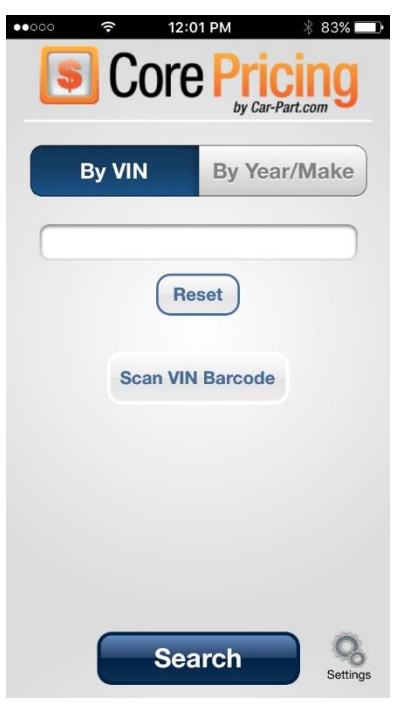

• Search using the year, make, and model. Tap **By Year/Make**, then tap the appropriate **Select** button to choose the **Year**, **Make**, and **Model** from the provided lists.

| By VIN | By Year/Make |
|--------|--------------|
| Year   | Select       |
| Make   | Select       |
| lodel  | Select       |
|        | Reset        |
|        |              |

2. After you have entered the VIN or the Year/Make/Model, tap Search.

3. The **Results** screen opens, displaying the parts that core buyers want from this vehicle. This is the same results screen you see when you use Core Pricing on your desktop, and you use it the same way.

| ••••                       | o AT                     | য়া হ                                                                                                    |                      |               |                       | 1:34          | P    | М                                                               |                  | ж.                                                                 | 64             | %                           | D              |
|----------------------------|--------------------------|----------------------------------------------------------------------------------------------------|----------------------|---------------|-----------------------|---------------|------|-----------------------------------------------------------------|------------------|--------------------------------------------------------------------|----------------|-----------------------------|----------------|
| Bac                        | k                        |                                                                                                    |                      |               | R                     | lesi          | ŋÌ   | ts                                                              |                  |                                                                    |                |                             |                |
| ar file                    | 14470                    |                                                                                                    | Co                   | ore           | Pric                  | ing           |      | 8                                                               | Car              | emaile                                                             |                |                             |                |
|                            | 1                        |                                                                                                    |                      | 10 10         |                       | eta by 144    |      |                                                                 |                  |                                                                    |                |                             |                |
|                            |                          |                                                                                                    | Chencie<br>Lotarq ce |               | ch ymu i              | apes la bras  | Cher | Ð                                                               |                  |                                                                    |                |                             |                |
| Priced Wehi<br>Priced Date | icle: 2008<br>: July 20, | Toyota Ca<br>2016                                                                                                    | my                   |               |                       | Rest Lines    |      | East Advantage<br>100 Beatrack B<br>Ranne, Sk. 100<br>Ch.Mi.Mir |                  | BE Gross An J<br>Cold Pagework An<br>R. Looks, BD CO<br>BERTS (197 |                | 111111<br>11111             | li l           |
| Pat                        | -                        | 14 Dec 1964                                                                                                    | -                    | Te al<br>Prim | Ang.<br>Bayw<br>Price | Bayer Katon 🖁 | -    | Bayer Hotes                                                     | Rugar<br>Print a | Buyer Mates                                                        | Buyer<br>Price | Rayar Rayar<br>Nation Price | 1.0.*<br>Notes |
| Part Dear<br>Regulator     | 10.00                    | interdite),<br>interdite half,<br>inter                                                                                                    |                      | -             |                       |               | -    |                                                                 | -                | Reptator that<br>Include Mater                                     | 8 C            |                             |                |
| Pront Deur<br>Regulation   | 52-96                    | (analas)<br>(angan built)<br>(24                                                                                                    |                      | -             | 54                    |               | -    |                                                                 | -                | Replate that<br>Include Vote                                       | 940<br>()      |                             |                |
| Front Dear<br>Regulator    | 1047                     | (stadik))<br>Narit<br>Anarita<br>Itali, Liti                                                                                                    |                      | 57            | -                     |               | -    |                                                                 | -                | Register Web<br>Include Mater                                      | -              |                             |                |
| Ave Weday<br>Register      | 600                      | LH Japan<br>Suit                                                                                                    |                      |               | 8                     |               |      |                                                                 |                  | Replate Web                                                        | N 0            |                             |                |
| Ar Flow Weber              | 6875                     |                                                                                                    |                      | 123           | \$1.50                |               |      |                                                                 | -                |                                                                    | \$1.56         |                             |                |
| Twoth Budy                 | 47070                    | South<br>Skins<br>Passetting, S                                                                                                    |                      |               |                       |               |      |                                                                 |                  | COMPLIC 28105                                                      | H 0            |                             |                |
| Tereniteise                | 540                      | AL VIN K<br>(3th-digit)<br>(315), 41-(s),<br>2009/FE<br>(mg/m)                                                                                                    |                      |               | 205                   |               | -    |                                                                 | -                |                                                                    |                | 1:00<br>C                   |                |
| Ania Shafi                 | 100                      | Angel Auto,<br>Angel, Anto,<br>Rajel, (J. S.,<br>Fogl,<br>DOMPT<br>Angel, Mar                                                                                                    |                      |               |                       |               |      |                                                                 |                  |                                                                    | F 0            |                             |                |
| Auto Shaft                 | 108                      | 7497.444<br>1914.(9)<br>1915.(3.5)<br>1916.<br>1917.<br>1917.                                                                                                    |                      |               | v                     |               |      |                                                                 |                  |                                                                    | w 0            |                             |                |
| Calgor                     | 6010                     | Argel, RM                                                                                                    |                      |               |                       |               |      |                                                                 |                  |                                                                    |                |                             |                |
| Gelger:                    | 50074                    | Front, UK                                                                                                    |                      | -             |                       |               | -    |                                                                 |                  |                                                                    | -              |                             |                |
| Calgor                     | Allerd                   | Reat, 894                                                                                                    |                      |               | \$4.0                 |               | 10   |                                                                 |                  |                                                                    | мü             |                             |                |
| Caliper                    | 80.0                     | Reality                                                                                                    |                      |               | \$4.07                |               | 10   |                                                                 |                  |                                                                    | R C            |                             |                |
| Pase Bata<br>Boota         |                          | Antin<br>Antin<br>Antin<br>Antin<br>Antin                                                                                                    |                      |               | 813.58                |               | 22   |                                                                 |                  |                                                                    | #1             |                             |                |
| Para Itala<br>Rosta        | 5145                     | VECTOR<br>Rafis<br>Institut<br>Japan Kut                                                                                                    |                      |               | 54                    |               |      |                                                                 |                  |                                                                    | 946<br>0       |                             |                |
| Pare Inte<br>Buster        | 10.00                    | VEX.(35)<br>RgFj<br>Factors<br>Sates,<br>Sates,                                                                                                    |                      | -             | 510                   |               |      |                                                                 |                  |                                                                    | 810<br>1       |                             |                |
| Prana Basha<br>Basadar     | 1740                     | TREE, ISS<br>REFERENCES<br>STREET, STREET,<br>STREET, STREET,<br>STREET, STREET, S |                      |               | 813.58                |               | 220  |                                                                 |                  |                                                                    | 10             |                             |                |

## **Getting Help**

For more information about this product, including access to online training videos and documentation, visit Products.Car-Part.com for our recycler resources.

Car-Part.com takes customer service seriously. We have a variety of support options available to help you if you have questions about our products or if you need help for any reason. Your questions are very important to us and we want your experience to be a positive one. Please contact us with any questions or concerns using any of the following methods.

#### **Phone Support**

If you have a question not covered in this guide, Car-Part.com offers phone support. Please call 859-344-1925 with your questions.

#### Online Support using Car-Part Messaging (iCPM)

Support technicians are available online using Car-Part Messaging (iCPM) support rooms. These technicians are available LIVE to help answer any questions you may have.

The support rooms are staffed Monday-Friday, 8:00AM-8:00 PM ET.

To enter an iCPM support room:

1. Double-click the **iCPM** icon on your desktop.

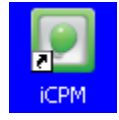

- 2. Car-Part Messaging opens.
- 3. Double-click the name of the Support Room from your bookmark list.
- 4. Type **HELP** and a brief explanation of your issue. A Car-Part.com support technician will answer and help with your issue.

## Training

If you have ongoing training needs, Car-Part.com has a team of product training specialists to help you learn how to use our products quickly. If you are interested in product training, please call our training department at 859-344-1925 and a trainer in your area will call to schedule training.

## Comments

We welcome your comments and suggestions concerning the content and organization of this guide as well as the accuracy and the usability of the instructions it contains. Email us at <u>documentation@car-part.com</u>. We're listening!

Published by Car-Part.com 1980 Highland Pike Ft. Wright, KY 41017

Copyright © 2019 by Car-Part.com. All rights reserved.

The information contained herein is confidential proprietary information of Car-Part.com. No part of the information contained in this document may be reproduced, transmitted, or disclosed to any other person without the prior written consent of Car-Part.com.

Bidmate, Advanced Bidmate, Partmate, Partmate Review, Desktop Review, Advanced Partmate, Photomate, Checkmate Rest Server, Car-Part Messaging, Car-Part Interchange, Car-Part Interchange Plus, iCPM, Live Service, Live Chat, Coremate, Core Pricing, Checkmate, Checkmate Listing Manager, Checkmate Sales Pro, Checkmate Workstation, Fast Parts, FastNnet, Car-Part Exchange, Trading Partners, Compass, Orion, SmartVin, Smart Interchange, Order Trakker, Car-Part Auction, CrashLink, Car Part Pro, Desktop Review, Partmate Review, Labelmate, Car-Part EMS Pro, Integrated Car Part Pro, iPro, Car-Part Gold, and Tagmate are trademarks of Car-Part.com.

All other product and company names mentioned herein are the property of their respective owners.

#### This edition obsoletes all previous editions.